## Label

Adding a text break, image to a section.

## Use

Can be used to break up resources and activities, add additional information/instructions or images to the front page of your course.

Set up

## Adding a Label

- Go to front page of your course, click the Gear icon and Turn editing on.
- 2. Go to the topic that you want to add content and click the **Add an activity or resource l**ink located at the right hand of the topic.
- 3. Choose Label from the pop up list.
- 4. Add text, images, links or multimedia to the **Label text** input box.
- 5. Click **Save and return to course** at the foot of the page.

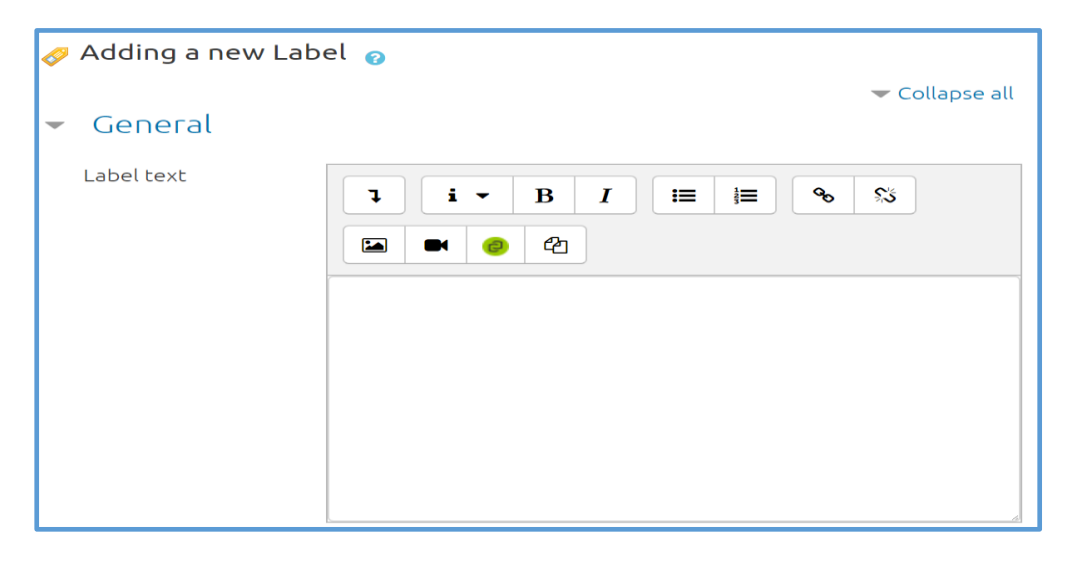

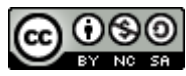

This Moodle guide was created by LEADS and is licensed under a <u>Creative Commons Attribution-NonCommercial-ShareAlike 4.0 International License</u>.

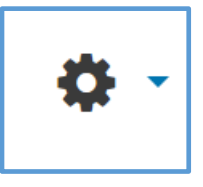